World2Web Internetservice UG (haftungsbeschränkt) \* Lohbergstr. 5 \* 93164 Laaber

 Tel.:
 +49-9498-2131

 Fax:
 +49-9498-907 14 70

 Mobil:
 +49-160-644 600 5

 Mail:
 info@world2web.de

 www:
 http://www.world2web.de

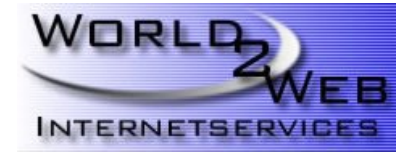

# Konfiguren eines POP3(S)-Kontos mit Outlook Express 6.0

Um den Assistenten für ein neues Mail-Konto zu erreichen, klicken Sie auf **Extras** -> **Konten** -> **Hinzufügen** -> **E-Mail.** Anschließend können Sie weitermachen wie in Schritt 1

Schritt 1:

| Assistent für den Internetzugang                                                                                                    | ×         |
|----------------------------------------------------------------------------------------------------|-----------|
| Name                                                                                                    | ×         |
| Wenn Sie eine Nachricht senden, erscheint Ihr Name in der Nachricht im Feld '<br>Geben Sie Ihren Namen so ein, wie er angezeigt werden soll. | Von".     |
| Angezeigter <u>N</u> ame:<br>Ihr Name<br>Beispiel: Jens Mander                                                                               |           |
|                                                                                                    |           |
|                                                                                                    |           |
| Zariich Waters                                                                                                    | Abbrechen |

Geben Sie hier **Ihren** (Beispiel: Jens Mander) Namen und klicken auf **"Weiter"**. Dieser Name wird beim Empfänger als Absender angezeigt.

| sistent für den Internetzug | jang                                                |        |
|-----------------------------|-----------------------------------------------------|--------|
| Internet-E-Mail-Adresse     |                                                     | ž      |
| An Sie gerichtete E-Mail-N  | lachrichten werden an Ihre E-Mail-Adresse geleitet. |        |
| E-Mail-Adresse:             | [hrName@lhreDomain.de                               |        |
|                             | Beispiel: Jemand@microsoft.com                      |        |
|                             |                                                     |        |
|                             |                                                     |        |
|                             |                                                     |        |
|                             | < <u>Z</u> urück <u>W</u> eiter> Abb                | oreche |

Name wird beim Empranger als Absender angezeigt.

Schritt 2:

Geben Sie hier Ihre E-Mail-Adresse in der Form "IhrName@IhreDomain.de" ein und klicken Sie auf "Weiter"!

#### Schritt 3:

Schritt 4:

| Assistent für den Internetzugang        |                             |          | ×         |
|-----------------------------------------|-----------------------------|----------|-----------|
| Namen der E-Mail-Server                 |                             |          | ×.        |
|                                         |                             |          |           |
| Der Posteingangsserver ist ein POP3     | <ul> <li>Server.</li> </ul> |          |           |
|                                         |                             |          |           |
| Posteingangsgerver (POP3, IMAP oder HT  | TP):                        |          |           |
| mail.IhreDomain.de                      |                             |          |           |
| Ein SMTP Server wird für den Postausgan | g verwendet.                |          |           |
| Postausgangsserver (SMTP):              |                             |          |           |
| mail.IhreDomain.de                      |                             |          |           |
|                                         |                             |          |           |
|                                         |                             |          |           |
|                                         | < Zurück                    | Weiter > | Abbrechen |

Geben Sie als Posteingangsserver (POP3) **"mail.lhreDomain.de"** ein! Geben Sie als Postausgangsserver (SMTP) **"mail.lhreDomain.de"** ein!

Wenn Sie eine Verschlüsselung der Verbindung (SSL / TLS) wünschen, so geben Sie bitte nachfolgende Server an. Der dazu notwendige Login-Name ist der selbe, welchen Sie zur Einwahl ins Kundenmenü erhalten haben. Dieser beginnt mit "**w0**" und ist insgesamt 8 Zeichen lang.

Geben Sie als Posteingangsserver (POP3S) "Login-Name.kasserver.com" Geben Sie als Postausgangsserver (SMTPS) "Login-Name.kasserver.com"

Klicken Sie zum Abschluss auf "Weiter"!

| nternet-E-Mail-Anme                                                     | eldung                                                                                                    | Ì |
|-------------------------------------------------------------------------|----------------------------------------------------------------------------------------------------|---|
| Geben Sie den Kon<br>Internetdienstanbiet                               | tonamen und das Kennwort ein, die Sie von Ihrem<br>er erhalten haben.                                                                                                 |   |
| Kontoname:                                                              | m0123456                                                                                                    |   |
| Kennwort                                                                | ••••••                                                                                                    |   |
|                                                                         | V Kennwort speichern                                                                                                    |   |
| Wenn Ihr Internetdien<br>Zugriff auf das E-Mail-<br>"Anmeldung durch ge | stanbieter gesicherte Kennwortauthentifizierung (SPA) für den<br>Konto unterstützt, aktivieren Sie das Kontrollkästchen<br>sicherte Kennwortauthentifizierung (SPA)". |   |
| Anmeldung durch                                                         | gesicherte Kennwortauthentifizierung (SPA)                                                                                                    |   |

Unter Kontoname geben Sie Ihr E-Mail-Login (Beispiel: m0123456), welches Sie im Kundenmenü herauslesen können, ein. Unter Kennwort geben Sie Ihr E-Mail-Passwort (Beispiel: MeinPasswort) ein. Das Passwort wird dabei nicht angezeigt, achten Sie deshalb auf die richige Schreibweise! Klicken Sie danach auf **"Weiter"**!

### Schritt 5:

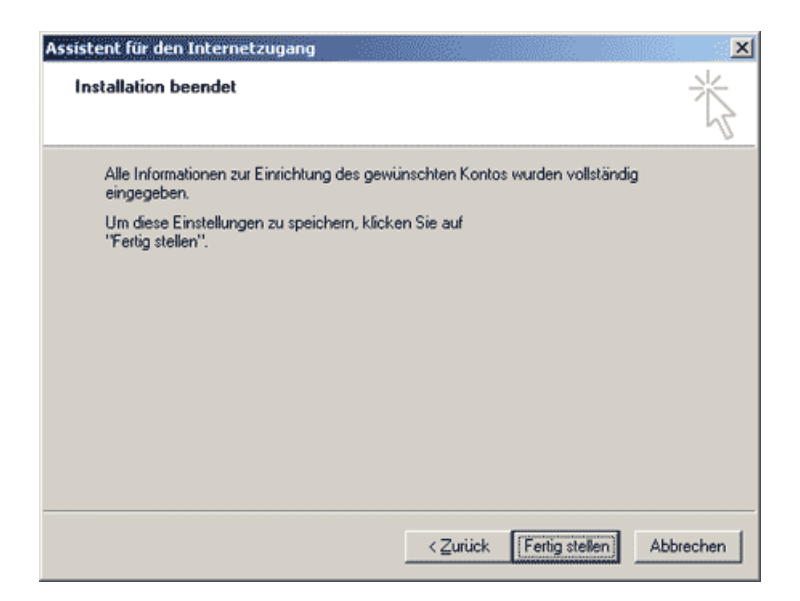

Die Grundinstallation ist jetzt beendet. Sie können jetzt auf "Fertig stellen" klicken.

Schritt 6:

| Alle E-Mail News Verzeichnisdienst |                         |                    | Hinzufügen           |
|------------------------------------|-------------------------|--------------------|----------------------|
| Konto                              | Тур                     | Verbindung         | <u>E</u> ntfernen    |
| See mail IhreDom                   | ain de E-Mail (Standard | ) Alle verfügbaren | Ejgenschafter        |
|                                    |                         |                    | Als <u>S</u> tandard |
|                                    |                         |                    | Importieren          |
|                                    |                         |                    | Exportieren          |
|                                    |                         |                    | <u>R</u> eihenfolge  |

Jetzt sehen Sie Ihr erstes Internetkonto. Klicken Sie jetzt EINMAL auf "mail.IhreDomain.de" bzw. "w0xxxxxx.kasserver.com" und dann auf Eigenschaften!

|     |      | _   |
|-----|------|-----|
| Coh | ritt | 7.  |
| SCH |      | 1   |
| 00  |      | ••• |

| 😤 mail.IhreDomain.de Eigenschaften 🛛 📍 🗙                                                        |
|-------------------------------------------------------------------------------------------------|
| Allgemein Server Verbindung Sicherheit Erweitert                                                |
| E-Mail-Konto                                                                                    |
| Geben Sie einen Namen für diesen Server ein. Beispiel:<br>"Arbeit" oder "Microsoft-Mailserver". |
| mail IhreDomain de                                                                              |
| Benutzerinformationen                                                                           |
| Name: Ihr Name                                                                                  |
| Organisation:                                                                                   |
| E- <u>M</u> ail-Adresse: IhrName@IhreDomain.de                                                  |
| Antwortadresse:                                                                                 |
| I Dieses Konto beim Empfangen oder Synchronisieren von<br>E-Mails einbeziehen                   |
| OK Abbrechen Ü <u>b</u> ernehmen                                                                |

Geben Sie dort, wo noch **"mail.lhreDomain.de"** steht, z.B. Ihren Namen (Beispiel: Jens Mander) ein. Als nächstes geben Sie unter **"Name"** wieder Ihren Namen ein. Unter **E-Mail-Adresse** steht bereits die E-Mail-Adresse, die Sie unter Punkt 2 eingegeben haben. Geben Sie jetzt unter **"Antwortadresse"** genau die gleiche E-Mail-Adresse ein.

| Eigenschal                                       | ten                                            |                        | <u> </u>            |
|--------------------------------------------------|------------------------------------------------|------------------------|---------------------|
| Allgemein Server Ver                             | oindung Sicherheit                             | Erweitert              |                     |
| E-Mail-Konto                                     |                                                |                        |                     |
| Geben Sie e<br>"Arbeit" ode                      | inen Namen für diese<br>r "Microsoft-Mailserve | en Serverein.<br>er''. | Beispieł:           |
| Ihr Name                                         |                                                |                        |                     |
| Benutzerinformationen                            |                                                |                        |                     |
| Name:                                            | Name                                           |                        |                     |
| Organisation:                                    |                                                |                        |                     |
| E- <u>M</u> ail-Adresse:                         | √ame@IhreDomain.d                              | le                     |                     |
| Antwortadresse:                                  | lame@IhreDomain.d                              | le                     |                     |
| Dieses <u>K</u> onto beim<br>E-Mails einbeziehen | Empfangen oder Syn                             | chronisieren v         | /on                 |
|                                                  | ОК Аbb                                         | rechen 0               | l <u>b</u> ernehmen |

Jetzt sieht das ganze ungefähr so aus, nur das Ihre persönlichen Daten hier eingetragen sind. Bitte gehen Sie jetzt auf **"SERVER"** (oben neben **"Allgemein"**) und klicken einmal darauf!

Schritt 8:

#### Schritt 9:

| 😭 Ihr Name Eigenschaften 🔶 🤶 🗙                       |
|------------------------------------------------------|
| Allgemein Server Verbindung Sicherheit Erweitert     |
| Serverinformationen                                  |
| Posteingangsserver ist ein POP3 Server.              |
| Posteingang (POP3): mail.IhreDomain.de               |
| Postausgang (SMIP): mail.IhreDomain.de               |
| Posteingangsserver                                   |
| Kontoname: m0123456                                  |
| Kennwort:                                            |
| Kennwort speichern                                   |
| Anmeldung durch gesicherte Kennwortauthentifizierung |
| Postausgangsserver                                   |
| I✓ Server erfordert Authentifizierung Einstellungen  |
|                                                      |
|                                                      |
| OK Abbrechen Übernehmen                              |

Sie sehen jetzt hier bereits Einstellungen die Sie bereits unter den vorherigen Punkten gemacht haben. Sie müssen jetzt noch unter **"Postausgangsserver"** das Häckchen setzen unter **"Server erfordert Authentifizierung"**! Wenn Sie das gemacht haben, können Sie auf **"OK"** klicken.

Schritt 10 (nur notwendig, falls SSL-Verbindung genutzt wird):

| 😪 wood.sdjfksd.de Eigenschaften                       | <u>?</u> × |
|-------------------------------------------------------|------------|
| Allgemein Server Verbindung Sicherheit Erweitert      |            |
| Serverportnummer                                      | -          |
| Postausgang (SMTP): 25 Standard                       |            |
| Dieser Server erfordert eine sichere Verbindung (SSL) |            |
| Posteingang (POP3): 995                               |            |
| Djeser Server erfordert eine sichere Verbindung (SSL) |            |
| Zeitlimit des Servers                                 | _          |
| Niedrig = J Hoch 1 Minute                             |            |
| Senden                                                | -          |
| 🔲 <u>N</u> achrichten größer als 🛛 👘 KB auftei        | len        |
| Zustellung                                            | -          |
| 🔲 Kopie aller Nachrichten auf dem Server belassen     |            |
| 🗖 Vom Server nach 🛛 5 📑 Tag(en) entfer                | nen        |
| 🗖 Nach dem Löschen vom Server entfernen               |            |
|                                                       |            |
| OK Abbrechen Ü <u>b</u> erne                          | hmen       |

Bitte setzen Sie zweimal einen Haken bei "Dieser Server erfordert eine sicherere Verbindung". Anschließend sollte der SMTP-Port auf 25 und der POP3-Port auf 995 stehen.

## Schritt 11:

| Konto      | Тур                                | Verbindung    | Entfernen            |
|------------|------------------------------------|---------------|----------------------|
| 🚔 Ihr Name | E-Mail (Standard) Alle verfügbaren | Ejgenschafter |                      |
|            |                                    |               | Als <u>S</u> tandard |
|            |                                    |               | Importieren          |
|            |                                    |               | Egportieren          |
|            |                                    |               | Beibenfolge          |

Ihr E-Mail-Konto wurde eingerichtet. Sie können jetzt auf **"Schließen"** klicken. Wenn Sie mehrere E-Mail-Konten mit Outlook Express 6 verwalten möchten, so wiederholen Sie einfach die Punkte 1-11. Achten Sie nur auf die unterschiedlichen Daten die Sie dann natürlich eingeben müssen. Im Kundenmenü müssen Sie natürlich vorher die weiteren E-Mail-Adressen erst eintragen.